## ScreenPRO-II Controller

Barco, Inc.

Toll Free: +1 (888) 414-7226 Fax: +1 (916) 859-2515 Technical Support: +1 (866) 374-7878 Website: www.barco.com

Visibly yours

**BARCO** 

Quick Start Guide

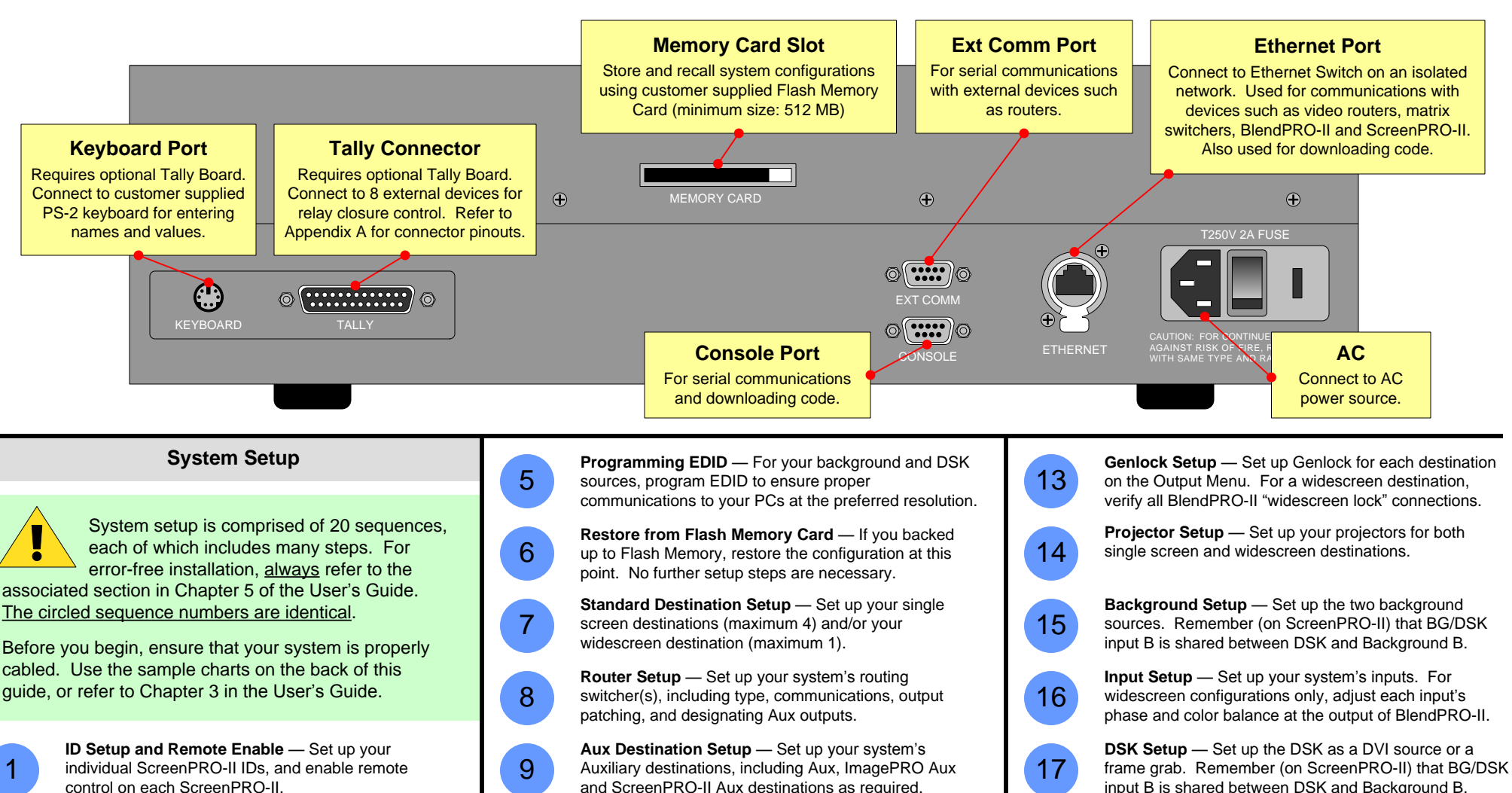

System Power Up — Power up the entire system, and download code (if required).

Return to Factory Default — Perform a complete factory reset on all devices. This procedure resets all router tables and source mappings.

Touch Screen Calibration — Calibrate the Controller's Touch Screen display.

3

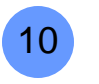

11

Input Patching — Associate (patch) specific router inputs to specific source buttons on the Controller. Assign tally connections as desired.

Output Format Setup - Configure the output format for each ScreenPRO-II in your system to the native resolution of the display or projector.

**Sync Setup** — Set up sync parameters for the monitors 12 and projectors connected to the system.

P/N 26-0505004-00 Rev 02

LOGO Setup — Set up the LOGO as "black" or a frame

Save the Setup — From the Home Menu, press SAVE

to save the state of the Controller in non-volatile

Backup to Flash Memory Card — Back up your

system configuration to a customer-supplied Flash

18

19

20

grab.

memorv.

Memory Card.

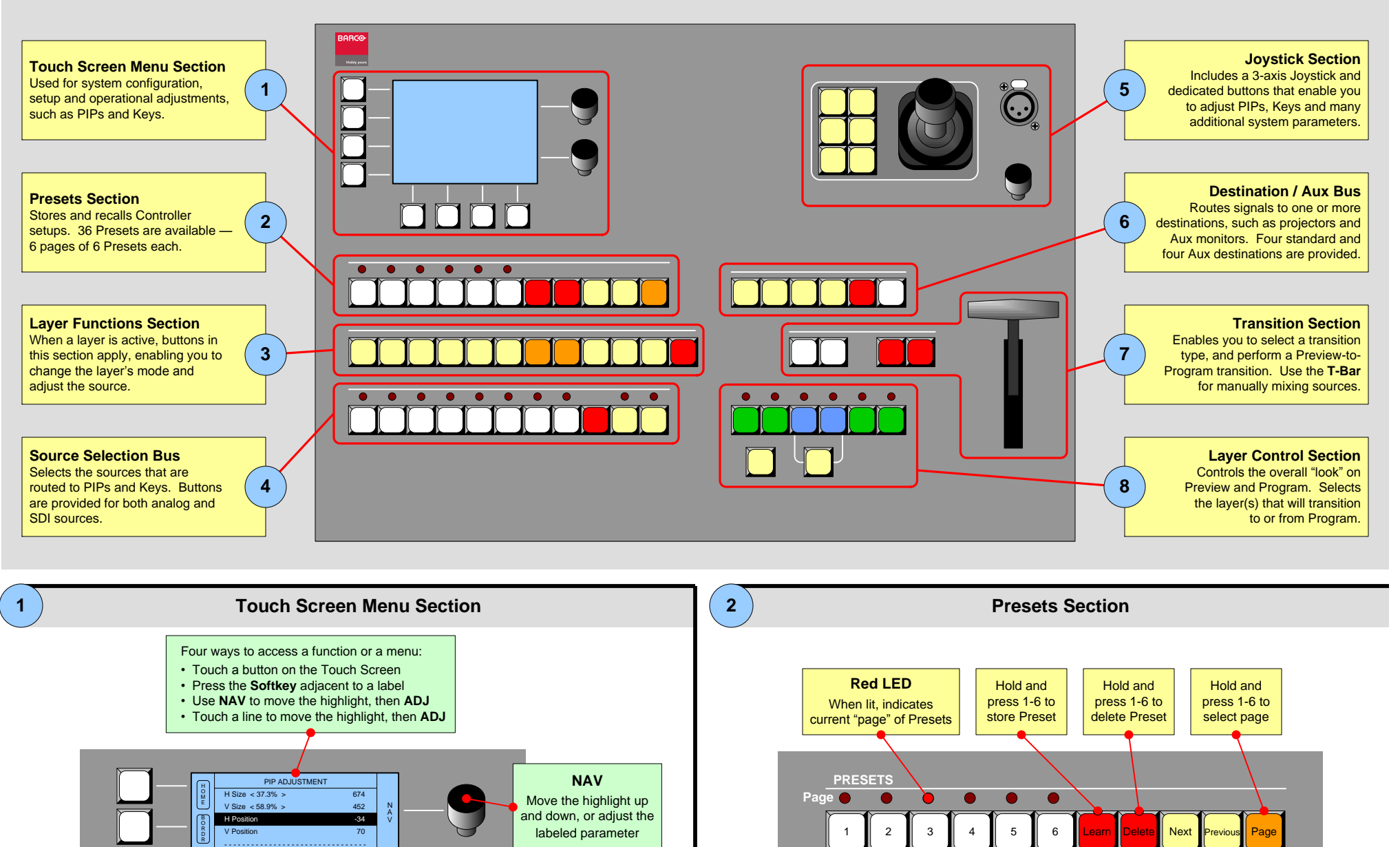

ADJ

Adjust the

highlighted parameter

Softkeys Softkey labels (when

[ 2.0 ]

[LINEAR]

Move Rate

present) appear on the Touch Screen Key Frame Effect

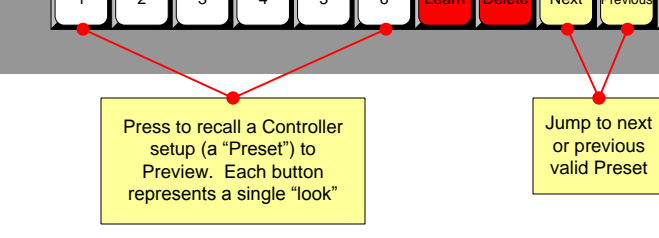

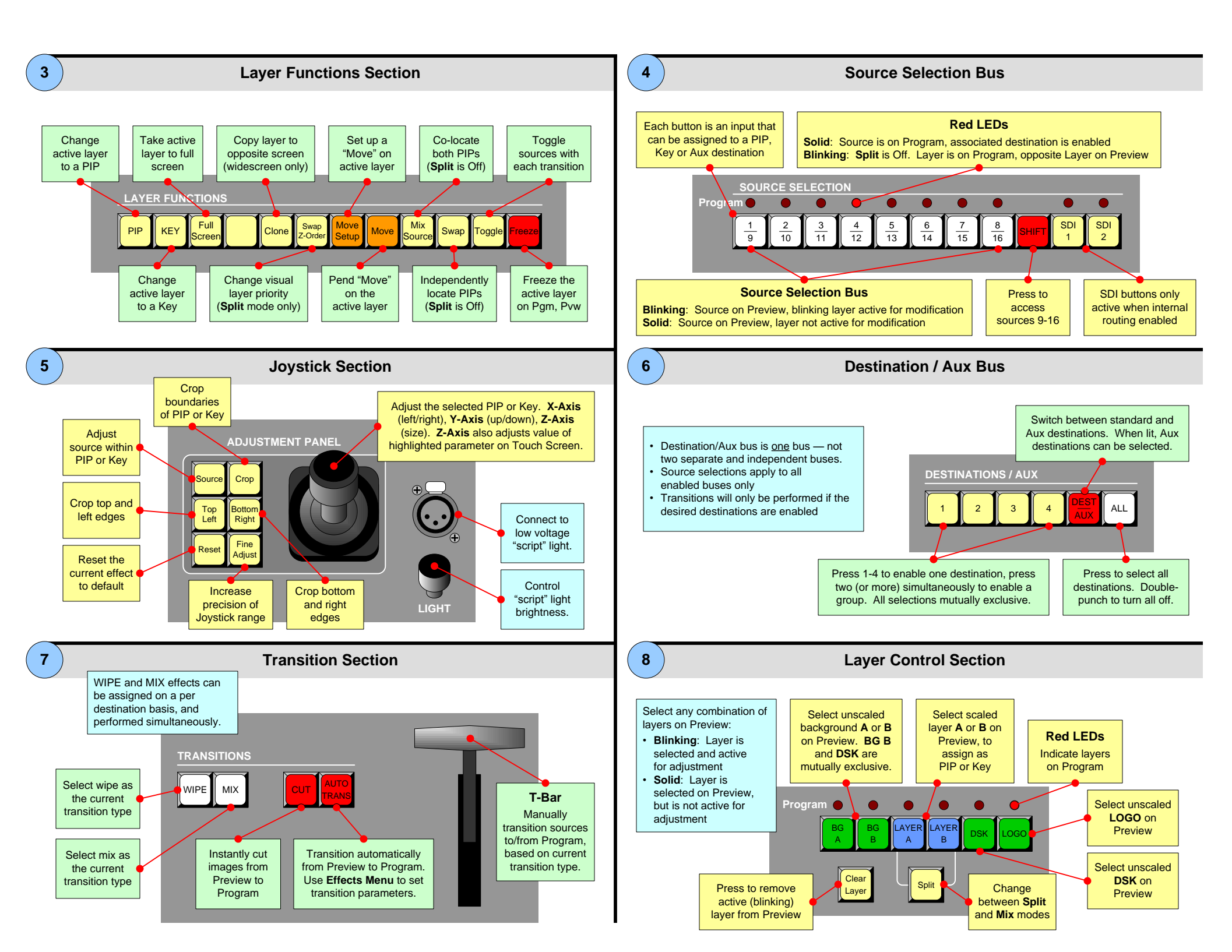

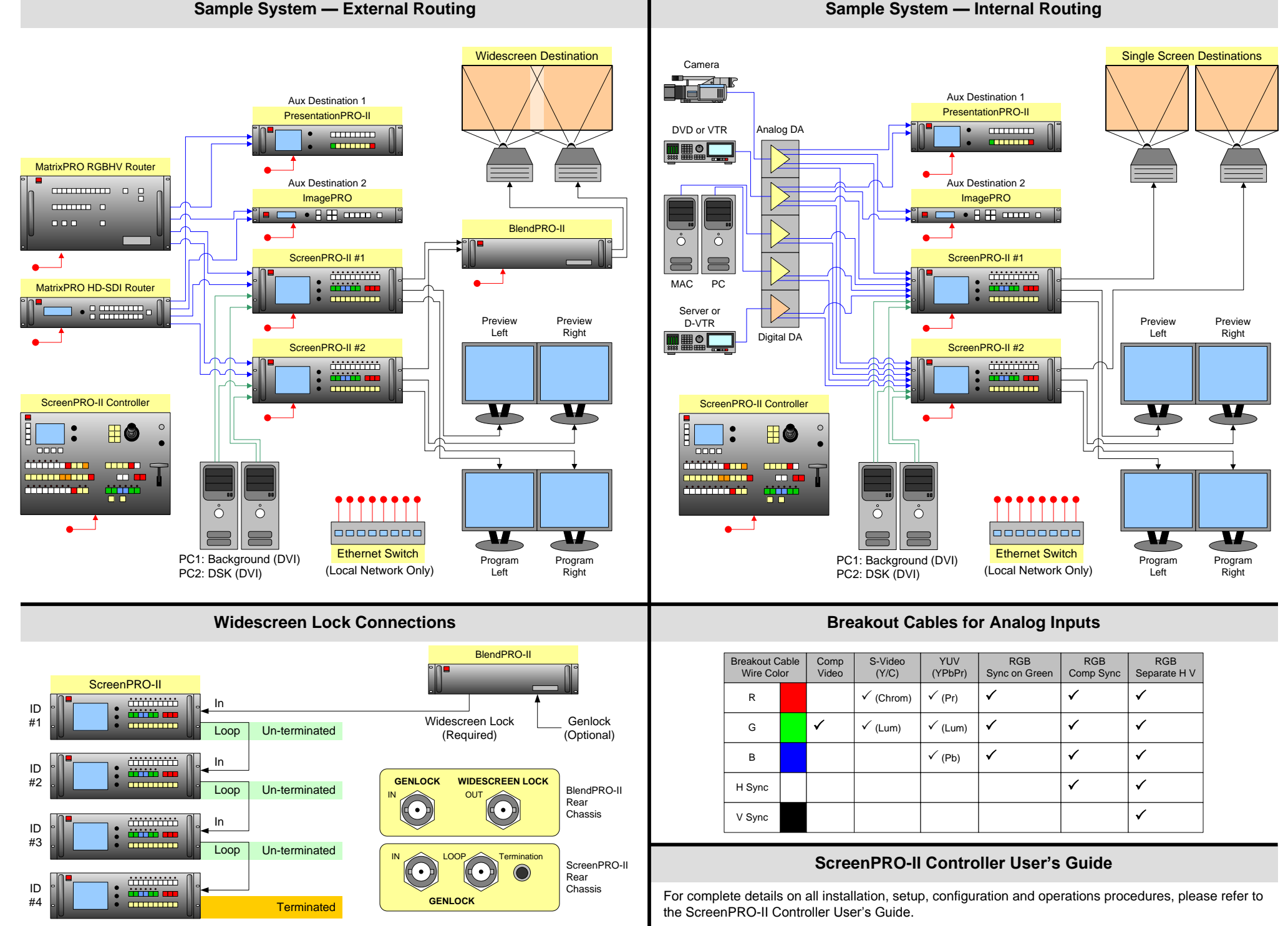

P/N 26-0505004-00 Rev 02